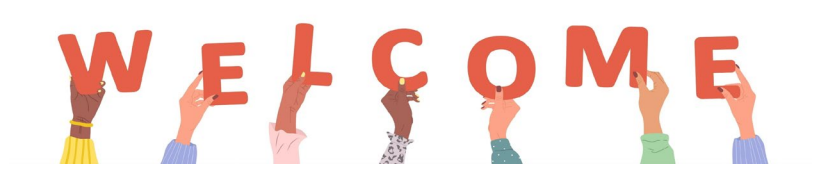

## It may seem like there are a lot of STEPS below, but it only takes a few minutes for New Members to join and pay online ...

**Step 1.** Contact your Longmont Branch Membership Representative to get the Shape the Future Campaign coupon code. This provides for 50% off your first-year National dues.

Step 2. Click here to go to the National website.

Step 3. On the Welcome Page scroll down and click Don't have an Account?

**Step 4.** Fill in your contact info and Security and Log In information, then click *Create Account*. This will take you to your Personal Snapshot.

**Step 5**. Scroll down and click *Join Now*. This will take you to the Membership Management Page. Verify and update your information as needed. Click *Next*.

**Step 6.** Find the Membership Type options at the bottom of the page. Click *National*. Click *Next*.

Step 7. Click Yes on Branch or State Membership. Click Next.

**Step 8.** Scroll down and click *CO8018-Longmont Branch Dues*. Scroll down to the bottom of the list. Click *Next*.

Step 9. Verify Longmont Branch has been selected. Click Next.

Step 10. Verify that CO-Colorado State Dues is selected. Scroll to the bottom. Click Next.

**Step 11.** Click *Yes or No* to include a donation. Click *Next*.

**Step 12.** Review your membership selections and total payment amount. Enter the *Coupon Code* you got from the Longmont Branch Membership representative and click *Apply*. Verify that the Coupon Code was applied.

**Step 13.** You will be redirected to a payment screen to use your debit or credit card to pay. Enter your payment information. Click *Submit*.

After you have completed your membership application and payment, you will receive a confirmation email from National AAUW (infosf@aauw.org).

## You are not quite finished yet. There are 2 steps needed to finalize your membership.

**Step 14**. Go to the National website once more (link above) – this time log into your account using your email and password. Click *My Education* on the left-hand menu and enter your information. You can also click on any of the other options on this menu to see the details or to add more information about yourself.

**Step 15.** Fill out the New Member Profile Form and return it to the Longmont Branch Membership Representative.

That will do it. We're thrilled to have you as a new member of our local Branch.

WFFFQME